## 【一太郎 2012 承編】

■文書が完成したら校正を行って誤りをチェックするマル秘テク

ビジネス文書でもプライベートな文書でも、誤字や脱字などのミスはなくしたいものです。 文書が完成したら、読み返して確認することももちろんですが、文書校正機能を利用して チェックする習慣を付けましょう。提出確認フェーズに切り替え、[校正]パレットで校 正を行います。

1. 文書が完成したら、[作業フェーズの変更]をクリックし、[提出確認]を選択して提 出確認フェーズに切り替えます。

| ➡ 一太郎 - [同窓会案内.jtd *]                | A TRANSPORT OF A TRANSPORT                                                                                                    |   |                                                            |
|--------------------------------------|----------------------------------------------------------------------------------------------------|---|------------------------------------------------------------|
| ファイル 編集 表示 挿入 書式                     | 野線 ツール ウインドウ ヘルプ アドイン                                                                                                    |   | - 0                                                        |
| 🗋 🤷 • 🖆 🛃 • 👼 • 🔯                    | ふ 💼 📁 🌣 🔎 🙀 🛃 📳                                                                                                    |   | 文字 🔼 🏛 👱 🚼 🔮                                               |
| 〒 基本 ▼ MS明朝(標準) ▼ 10.5(7             |                                                                                                    |   | 基本編集ツールパレット                                                |
| 💋 エディタ(E)                            | 20 80 40 50 60 70 6<br>Theorem and the presence of the control participation of the control participation of the participation of the |   | · 文字数 · · · · · · · · · · · · · · · · · · ·                |
| 〒 アウトライン(0)                          | 平成24年5月28日                                                                                                    | स | あ 文字 ^                                                     |
| ■ 基本編集(B)                            | 1,0,21,10,120,1                                                                                                    |   | <b>賞 🌇 🌇 芬</b> 灌                                           |
| ✓ 提出確認(E)                            | <u></u>                                                                                                    |   | 異体字表現 文字 準仮名 漢文                                            |
|                                      | -                                                                                                    | E | 表現モード 一般                                                   |
| TF表ノエーへ収定(2)…<br>フウフオーバー時に切装パーを表示(M) |                                                                                                    |   | <ul> <li>[話し言葉]モード</li> <li>各地の独特の話し言葉の変換ができます。</li> </ul> |
| さて、例年どおり                             | )今年も同窓会を催すこととなりました。年を追う毎に出席者の数もふ                                                                                                    |   | <ul> <li>■ [文語]モード</li> </ul>                              |
| き 親亦を深めるが                            | い機会トなております。 回                                                                                                    |   | 文語特有の言葉や                                                   |
| こしに会年は、ス                             | 「* M&AC なくなりなり。」<br>「※ W AC なくなりなり。」                                                                                                  |   | 「文學」など康熙字典体の変換ができます。                                       |
|                                      | - 木して以木りょうと 43 中日にコルり、料学 同内中より 眉盛去に                                                                                                   |   | 連想変換 文例 国                                                  |
| したいとはりぎつ                             | - わりまり。 単                                                                                                    |   |                                                            |
| 私どもの恩師でま                             | 5る諸先生方にも、ご同席を願っております。皆様にはお誘い合わせの                                                                                                    |   |                                                            |
| 上、一人でも多くこ                            | ご出席下さいますようご案内申し上げます。 ⊠                                                                                                    |   | B ()                                                       |
|                                      | 敬具                                                                                                    | Ð |                                                            |
| æ.                                   |                                                                                                    |   |                                                            |
| 同窓会幹事 酒井                             | 優介回                                                                                                    |   | ***                                                        |
| 石崎                                   | 祥平回                                                                                                    |   | □ <u>U</u> >                                               |
| E                                    |                                                                                                    |   | □ <b>☆</b> ▶                                               |
| e e                                  |                                                                                                    | - |                                                            |
|                                      |                                                                                                    | * |                                                            |
| 🔹 🕨 Sheet1 🛨 🔚                       | 1頁 1行 1字 130%・ 🖬 ――― 🖸 🖌 🛛 👘                                                                                                    |   |                                                            |
| F 揮入 アシストOFF M S 明朝,標準 10.5m         | *42F                                                                                                    |   |                                                            |
| 1                                    |                                                                                                    |   |                                                            |

2. [校正] パレットで [文書校正: 誤字脱字] が選択されていることを確認して [実行] をクリックします。誤字脱字のチェックが実行されます。

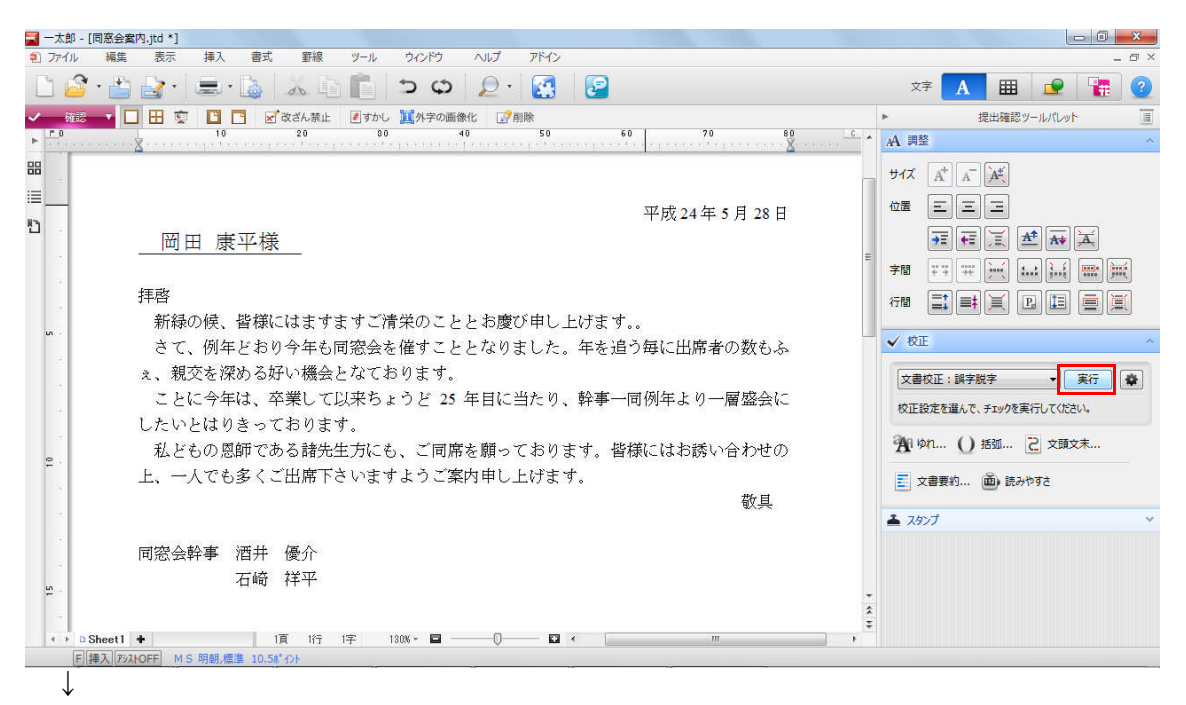

3. チェックが終わると [指摘表示] ダイアログボックスが開き、指摘数が表示されます。 [閉じる] をクリックしてダイアログボックスを閉じます。

| 储能数: | 316    | <br> |  |
|------|--------|------|--|
| 指摘数  | チェック項目 |      |  |
| 3    | 誤字脫字   |      |  |
|      |        |      |  |
|      |        |      |  |
|      |        |      |  |

4. [指摘個所] に、1 つめの指摘個所が表示されます。別の文字列に置換する場合は、文 字列を入力して [置換] または [まとめて置換] をクリックします。修正する必要が無け れ ば 🔊 [マーククリア] または 😒 [まとめてマーククリア]をクリックします。

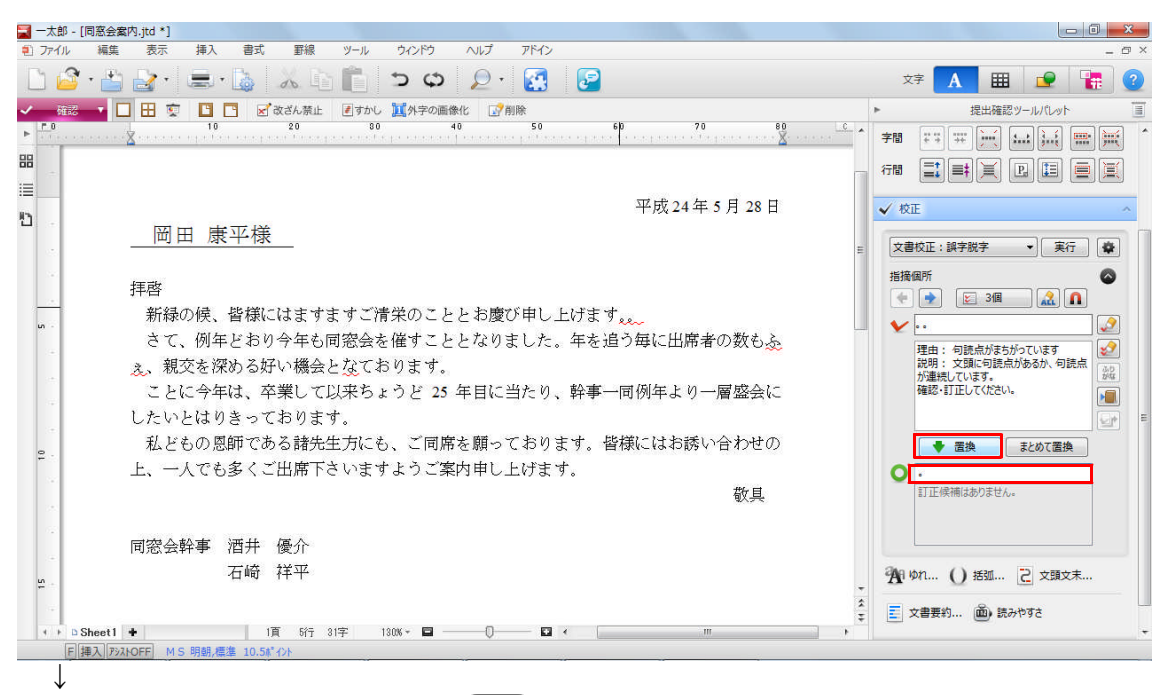

5.1つめの指摘の校正が済んだら、 💽 [次のマーク] をクリックして次の指摘個所を 表示し、指摘結果を確認・修正していきます。すべての指摘個所を反映すると、「指摘個 所はありません」と表示されます。

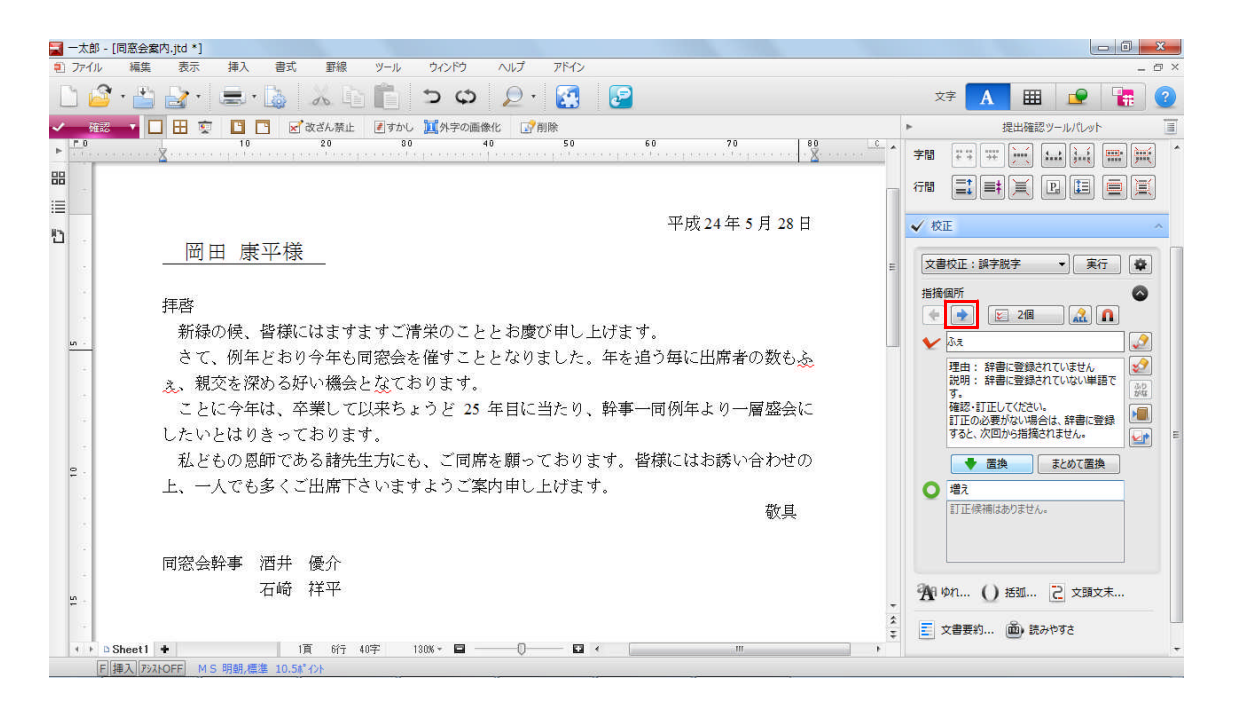